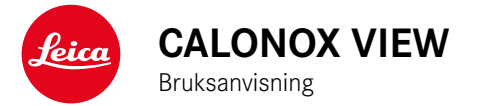

# FÖRORD

#### Bästa kund

Vi gratulerar dig till ditt köp av en ny Leica produkt.

Läs först igenom denna bruksanvisning så att du kan använda produktens prestanda fullt ut.

Använd endast produkten enligt beskrivningen i denna bruksanvisning. Detta är en förutsättning för en säker och enkel användning. All information kring din produkt hittar du här:

https://www.leica-calonox.com

Din Leica Camera AG

Läs igenom kapitlen "Säkerhetsanvisningar" och "Viktig information" innan du använder produkten. Detta är viktigt för att undvika skador på produkten och förebygga personskador och risker.

# LEVERANSOMFÅNG

Standardomfånget\* omfattar följande delar:

- Calonox View
- Cordura-väska
- Laddningskabel
- Bärrem
- Kort bruksanvisning
- Putsduk för linser
- Objektivlock med säkerhetssnöre
- Gummiögonmussla för glasögonanvändare
- Testcertifikat

# RESERVDELAR/TILLBEHÖR

Detaljerad information om aktuella reservdelar/tillbehörssortimentet kan du få från Leica Customer Care eller din Leica återförsäljare: https://en.leica-camera.com/Stores-Dealers/Leica-dealer-locator

# **RÄTTSLIG INFORMATION**

# RÄTTSLIG INFORMATION TILL DENNA BRUKS-ANVISNING

# UPPHOVSRÄTT

Med förbehåll för alla rättigheter.

Alla texter, bilder och illustrationer omfattas av upphovsrätten och andra lagar som skyddar immateriell egendom. De får inte kopieras för att bedriva handel eller för att överräckas, ej heller ändras eller utnyttjas.

### **TEKNISKA DATA**

Efter redaktionsslut är det möjligt att produkterna eller tjänsterna har ändrats. Vi förbehåller oss ändringar i konstruktion eller form, avvikelser i färgtonen samt ändringar i leverans- eller serviceomfång från tillverkarens sida under leveranstiden, under förutsättning att dessa ändringar eller avvikelser är skäliga för kunden med hänsyn till de intressen som gäller för Leica Camera AG. Såtillvida förbehåller sig Leica Camera AG rätten att göra ändringar samt reserverar sig för felaktiga uppgifter. Bilderna kan även omfatta tillbehör, specialutrustning eller andra omfång som inte ingår i det seriemässiga leverans- eller serviceomfånget. Enstaka sidor kan även innehålla typer och tjänster som inte erbjuds i vissa länder.

# MÄRKEN OCH LOGOTYPER

De märken och logotyper som ingår i dokumentet är skyddade varumärken. Det är inte tillåtet att använda dessa märken eller logotyper utan föregående tillstånd från Leica Camera AG.

### LICENSRÄTTIGHETER

Leica Camera AG vill erbjuda en innovativ och informativ dokumentation. På grund av den kreativa utformningen vill vi dock be om er förståelse för att Leica Camera AG måste skydda sin immateriella egendom inkl. patent, egna varumärken och upphovsrättigheter. Därför ger denna dokumentation ingen licensrätt till den immateriella egendomen som tillhör Leica Camera AG.

## VIKTIG INFORMATION FÖR ANVÄNDNING AV VÄRMEKAMEROR

### JURIDISKT BETINGADE ANVÄNDNINGS-BEGRÄNSNINGAR

#### Utanför Tyskland

 I vissa länder eller regioner är användning av termiska utrustningar och tillhörande teknik möjligtvis begränsad. Av denna anledning bör du inför utlandsresor tvunget kontakta det aktuella landets ambassad eller höra efter med din researrangör. Lagöverträdelser beivras av behöriga myndigheter i det aktuella landet.

# VIKTIG INFORMATION FÖR ANVÄNDNING AV WLAN/BLUETOOTH®

### (ANSLUTNING TILL LEICA CALONOX APP)

För anslutning till Leica Calonox app, se sid. 30.

- Om sådana utrustningar eller datorsystem används som kräver en tillförlitlig säkerhet som WLAN-utrustningar, måste det garanteras att lämpliga åtgärder för säkerhet och skydd mot störningar i motsvarande system har vidtagits.
- Leica Camera AG övertar inget ansvar för skador som kan härledas till att kameran har använts till andra syften än som utrustning i ett trådlöst nätverk.
- Vi utgår ifrån att den trådlösa nätverksfunktionen används i de länder där denna kamera säljs. Det finns risk för att kameran bryter mot bestämmelser för radiobaserad överföringsteknik om den används i andra länder än där den säljs. Leica Camera AG övertar inget ansvar för sådana överträdelser.
- Tänk även på risken att data som sänds och tas emot med radioöverföring kan avlyssnas av tredje part. Vi rekommenderar starkt att krypteringen aktiveras i inställningarna för det lokala nätverkets åtkomstpunkt för att garantera en säker överföring av information.
- Undvik att använda kameran inom områden med magnetfält, statisk elektricitet eller störningar, t.ex. i närheten av mikrovågsugnar. I annat fall finns det risk för att radioöverföringen inte når fram till kameran.
- Om kameran används i närheten av utrustningar, t.ex. mikrovågsugnar eller trådlösa telefoner, som använder 2,4 GHz-radiofrekvensbandet finns det risk för begränsad prestanda vid båda utrustningar.
- Anslut dig inte till trådlösa nätverk som du saknar behörighet för.
- Om den trådlösa nätverksfunktionen är aktiverad kommer tillgängliga nätverk att sökas automatiskt. När detta genomförs kan även sådana nätverk visas som du inte är behörig till (SSID: ang-

SV

er namnet på ett trådlöst nätverk). Försök inte att upprätta en anslutning till ett sådant nätverk eftersom detta kan betraktas som obehörig åtkomst.

• Vi rekommenderar att den trådlösa nätverksfunktionen avaktiveras på flygplan.

# **REGULATORISK INFORMATION**

Produktionsdatum för din produkt anges på dekalen på förpackningen. Datumet anges i formatet år/månad/dag.

### **CE-MÄRKNING**

CE-märkningen på våra produkter dokumenterar att grundläggande krav i gällande EU-direktiv uppfylls.

#### Svenska

#### Försäkran om överensstämmelse (DoC)

"Leica Camera AG" bekräftar härmed att denna produkt uppfyller grundläggande krav och övriga bestämmelser i direktiv 2014/53/EU.

Kunder kan ladda ner en kopia av originalförsäkran om överensstämmelse för våra radiobaserade produkter från vår DOC-server:

www.cert.leica-camera.com

Om du har ytterligare frågor, vänligen kontakta produktsupport hos Leica Camera AG: Am Leitz-Park 5, 35578 Wetzlar, Tyskland

#### Produktberoende (se Tekniska data)

| Тур                               | Frekvensband (mittfrekvens)                         | Maximal prestanda<br>(dBm E.I.R.P.) |
|-----------------------------------|-----------------------------------------------------|-------------------------------------|
| WLAN                              | 2412-2462/5180-5240 MHz/<br>5260-5320/5500-5700 MHz | 20                                  |
| Bluetooth® Wireless<br>Technology | 2402-2480 MHz                                       | 20                                  |

# AVFALLSHANTERING AV ELEKTRISK OCH

(Gäller för EU samt andra europeiska länder med separata insamlingssystem)

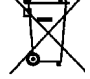

Denna utrustning innehåller elektriska eller elektroniska komponenter och får därför inte kastas bland de normala hushållssoporna. Dessa komponenter ska därför lämnas in till en återvinningsstation i din kommun.

Denna återvinning är gratis. Om själva utrustningen innehåller batterier (laddbara eller icke-laddbara) som kan bytas ut, måste dessa tas ut och vid behov avfallshanteras enligt föreskrift.

Mer information om detta kan du få från din kommun, ditt avfallshanteringsbolag eller butiken där du köpte utrustningen.

# SÄKERHETSANVISNINGAR

# ALLMÄN INFORMATION

- Använd inte din utrustning i direkt närhet till utrustningar med starka magnetfält samt elektrostatiska eller elektromagnetiska fält (t.ex. induktionsugnar, mikrovågsugnar, tv-apparater eller datorskärmar, videospelskonsoler, mobiltelefoner, radioutrustning). Det finns risk för att deras elektromagnetiska fält stör bildtagningarna.
- Bildtagningen kan störas om utrustningen har ställts på en teveapparat eller används direkt intill, eller om utrustningen används i närheten av mobiltelefoner.
- Starka magnetfält, t.ex. från högtalare eller stora elmotorer, kan skada data som har sparats eller störa tagningarna.
- Använd inte utrustningen direkt i närheten av radiosändare eller högspänningsledningar. Även i detta fall finns det risk för att deras elektromagnetiska fält stör bildtagningarna.
- Försök aldrig ta av delar från huset (skydd). Fackmässiga reparationer bör endast utföras vid behöriga serviceställen.
- Skydda utrustningen mot kontakt med insektsspray och andra aggressiva kemikalier. Lacknafta, bensin, förtunning eller alkohol får inte användas till rengöring. Vissa kemikalier och vätskor kan skada utrustningens hus eller ytans beläggning.
- Förvara inte utrustningen inom räckhåll för småbarn.
- Titta inte in i okularet medan du går. Det finns risk för att du ramlar.
- Demontera eller ändra inte på utrustningen. Om den interna elektroniken friläggs kan detta leda till skador eller elektriskt slag.

# OKULAR

 Ett okular fungerar som ett brännglas om det utsätts frontalt för starkt solljus. Utrustningen måste därför tvunget skyddas mot stark solstrålning. Förvara utrustningen i skuggan eller helst i väskan för att undvika skador i utrustningens inre.

# SENSOR

• Höjdstrålning (t.ex. vid flygresor) kan orsaka pixelfel.

# BÄRREM

- Kontrollera efter att bärremmen har satts fast att alla spännen har monterats rätt för att undvika att utrustningen faller ned.
- I regel är bärremmar tillverkade av särskilt belastbart material.
   Förvara dem därför utom räckhåll för barn. De är inga leksaker och är potentiellt farliga för barn pga. stryprisken.
- Använd bärremmarna endast till sin funktion som bärremmar. All annan slags användning innebär risk för personskador och kan ev. leda till skador på bärremmen. Sådan användning är därför inte tillåten.
- Bärremmar bör inte användas vid kameror eller kikare vid sportaktiviteter om det finns hög risk för att man fastnar med bärremmen (t.ex. när man klättrar i berg eller vid liknande utomhussporter).

# VIKTIG INFORMATION

- Försök inte demontera utrustningen. Låt endast behöriga verkstäder utföra reparationer.
- Rör inte vid glasytorna med fingrarna. Detta gäller särskilt om de har behandlats med handkräm, insektsskyddsmedel eller liknande. Dessa medel kan innehålla kemikalier som skadar eller förstör beläggningen på glasytorna.
- Skriv upp utrustningens fabrikationsnummer eftersom detta är mycket viktigt om utrustningen skulle komma bort.

# GARANTI

Förutom lagstadgade garantianspråk gentemot din återförsäljare, får du för denna Leica produkt från Leica Camera AG 3 års garanti enligt nedanstående regleringar. Garantin som ges av Leica begränsar varken konsumentens lagstadgade rättigheter enligt gällande nationell lagstiftning eller konsumentens rättigheter gentemot återförsäljaren som härleds från köpekontraktet som slutits mellan dem båda.

# REGLERINGAR FÖR GARANTI

Med ditt köp av denna Leica värmekamera har du skaffat en produkt som tillverkats enligt särskilda kvalitetsriktlinjer och som vid de separata produktionsstegen har kontrollerats av erfarna specialister. Vi ger 3 års garanti för denna produkt under följande villkor från och med det datum när produkten såldes av en auktoriserad återförsäljare:

- Vid reklamationer som berör fabrikationsfel övertar vi samtliga materialkostnader som uppstår under hela garantitiden. Enligt egen bedömning kommer vi att reparera produkten, byta ut defekta delar eller ersätta den kompletta produkten med en likartad intakt produkt. Andra anspråk, oavsett vilken typ eller oavsett rättslig grund i samband med denna garanti är uteslutna.
- Slitdelar, t.ex. ögonmusslor, delar av läder, armeringar, bärremmar samt tillbehör, täcks inte av garantin. Detta gäller även för skador på ytorna.
- Man kan inte göra anspråk på garantin om bristerna kan härledas till felaktig hantering, vilket även omfattar användning av tillbehör av andra fabrikat, ingrepp av ej behöriga personer och verkstäder eller om fabrikationsnumret har gjorts oigenkännligt.
- Anspråk på garantin kan endast göras om en faktura i original kan uppvisas. Denna måste vara försedd med köpdatum samt den auktoriserade återförsäljarens adress och namnteckning.

 När garantin för Leica produkten tas i anspråk måste fakturan i original samt en beskrivning av reklamationen sändas till Customer Care-avdelningen hos Leica Camera AG eller din Leica representant i ditt land.

Leica Calonox-modeller är skyddade mot strilvatten (IPX5). Utrustningen har testats under kontrollerade laboratorievillkor och klassificerats under IPX5 enligt DIN EN 60529. Beakta: Skyddet är inte permanent och reduceras med tiden. Garantin omfattar inte skador som orsakats av vätska. Om utrustningen öppnas av en icke-auktoriserad återförsäljare eller servicepartner leder detta till att garantin upphör att gälla.

S

# HÄMTSERVICE FÖR REPARATIONSRETURNERING

(Gäller endast för EU)

Om du kan konstatera ett fel på utrustningen under garantitiden kan vi vid behov organisera returnering till vår Customer Care-avdelning. Kontakta vår serviceavdelning på tel. +49 6441 2080-189 så att vi kan komma överens om ett datum. Vår hämtservice hämtar din Leica produkt på avtalad tid utan kostnad och ser sedan till att produkten vidarebefordras till Customer Care för inspektion.

Kontakt: en.leica-camera.com/Contakt

# INNEHÅLL

| FÖRORD                                                | 2  |
|-------------------------------------------------------|----|
| LEVERANSOMFÅNG                                        | 2  |
| RESERVDELAR/TILLBEHÖR                                 | 2  |
| RÄTTSLIG INFORMATION                                  | 3  |
| RÄTTSLIG INFORMATION TILL DENNA BRUKS-ANVISNING       | 3  |
| VIKTIG INFORMATION FÖR ANVÄNDNING AV VÄRMEKAMEROR     | 4  |
| VIKTIG INFORMATION FÖR ANVÄNDNING AV WLAN/BLUETOOTH®. | 4  |
| REGULATORISK INFORMATION                              | 5  |
| SÄKERHETSANVISNINGAR                                  | 6  |
| VIKTIG INFORMATION                                    | 7  |
| GARANTI                                               | 8  |
| INNEHÅLL                                              | 10 |
| BETECKNING AV DELARNA                                 | 12 |
| INDIKERINGAR                                          | 14 |
| FÖRBEREDELSER                                         | 16 |
| SÄTTA FAST BÄRREMMEN                                  | 16 |
| FÄSTA SÄKERHETSSNÖRET                                 | 16 |
| LADDA BATTERIET                                       | 17 |
| STÄLLA IN DIOPTRI                                     | 17 |
| ANVÄNDNING                                            | 18 |
| SLÅ PÅ/IFRÅN UTRUSTNINGEN                             | 18 |
| ENERGISPARLÄGE (STANDBY-DRIFT)                        | 18 |
| KALIBRERING                                           | 19 |
| VÄLJA DRIFTSLAG                                       | 19 |
| GENOMFÖRA KALIBRERING                                 | 20 |
| FULLSTÄNDIG KALIBRERING                               | 20 |
| SNABBKALIBRERING                                      | 20 |

| AVSTÅNDSINSTÄLLNING (FOKUSERING)       | 20 |
|----------------------------------------|----|
| TA FOTON OCH SPELA IN VIDEOS           | 21 |
|                                        |    |
| SPELA IN VIDEOS                        |    |
|                                        | 22 |
|                                        |    |
| SYMBOL-MENY                            | 24 |
| MENYSTYRNING                           | 24 |
| FÖRSTORING 🤨 🥺 🧐                       | 25 |
| LJUSSTYRKA 🤨 💿 🕲 🕲                     | 25 |
| FÄRGLÄGE 🛞 🔘 🖲 🕕                       | 25 |
| KONTRAST 🛇 🧿 💽 🦲                       | 25 |
| LIST-MENY                              |    |
| MENYSTYRNING                           | 26 |
| VIDEO-UTMATNING - 🔼 OUT                | 27 |
| WI-FI - 🗢                              | 27 |
| "FOG AND RAIN"-LÄGE - 💽                | 27 |
| TIDSINSTÄLLNING - 🕓                    | 27 |
| KORRIGERA BILDPUNKTSFEL - 🕂            | 28 |
| VISA SYSTEMINFORMATION - 🛈             | 28 |
| ÅTERSTÄLLA TILL FABRIKSINSTÄLLNING - 🤨 | 29 |
| GÖR SÅ HÄR VID FELAKTIG FUNKTION       | 29 |
| LEICA CALONOX APP                      |    |
| SKÖTSEL/RENGÖRING                      |    |
| TEKNISKA DATA                          |    |
|                                        | 24 |
| LLICA UUGIUWER CARE                    |    |

# Förklaring av olika kategorier av information i denna bruksanvisning

#### Märk

- Extra information

#### Viktigt

 Om denna information inte beaktas finns det risk för skador på utrustning och tillbehör.

#### Obs!

- Om denna information inte beaktas finns det risk för personskador.

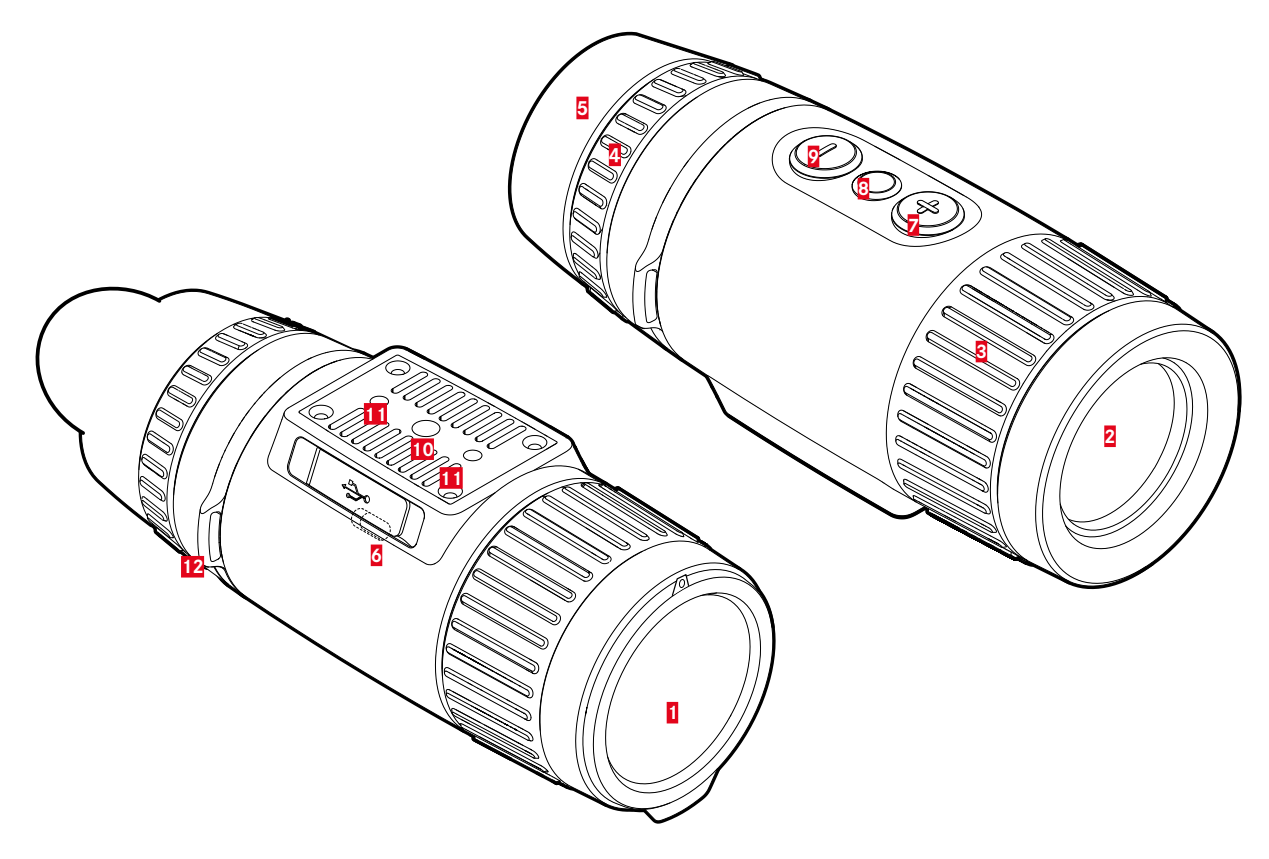

### 1 Objektivlock

- Skydd till objektiv
- För att genomföra fullständig kalibrering

### 2 Frontlins

- Germaniumlins
- Transporterar värmesignaturen till sensorn

### S Avstånds-inställningsring

- Ställa in skärpan för aktuellt avstånd

### 4 Dioptri-inställningsring

- Anpassa okularets dioptri till aktuell synskärpa

### 5 Ögonmussla

- Mot ljusinfall från sidan

### USB-port (USB-C)

- Bildöverföring (PAL)
- extern strömförsörjning

# [+]-knapp\*

- Slå på/ifrån
- Standby-drift
- Navigera i menyerna

# 8 Menyknapp\*

- Öppna menyerna
- Spara inställningar

# 🧕 [-]-knapp\*

- Navigera i menyerna
- Foto/videoinspelning

# 10 Stativgänga

- A 1/4 DIN 4503 (1/4")

# 11 Stativgänga

- M5-standardgänga
- 12 Bäröglor

# INDIKERINGAR

### OBSERVATIONSLÄGE

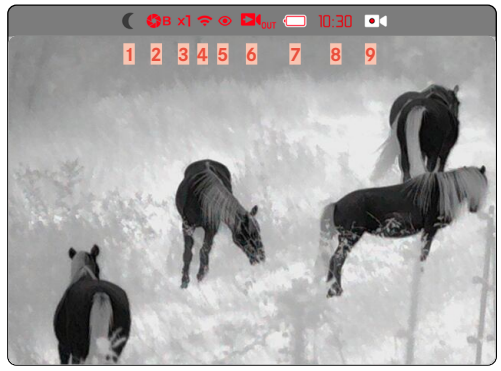

#### LIST-MENY

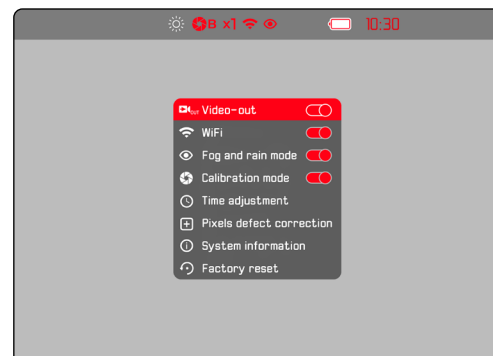

#### SYMBOL-MENY

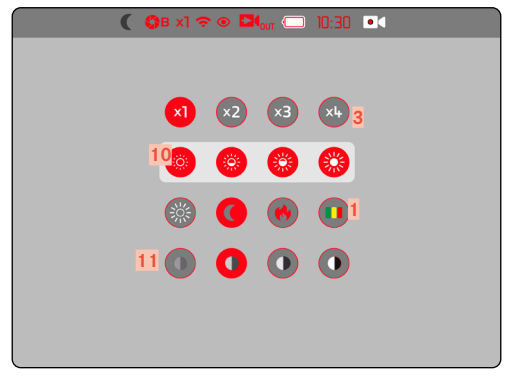

### Färgläge

1

- 🛞 White Hot (varmt visas som vitt)
- 🌔 Black Hot (varmt visas som svart)
  - Red Hot (varmt visas som rött)
  - Rainbow (kulört)

# 2 🔇 Kalibreringsläge

A (automatisk)/B (bakgrund)/M (manuell)

### 3 Digitalzoom

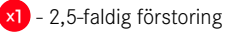

- ×2 5-faldig förstoring
- ×3 7,5-faldig förstoring
- × 10-faldig förstoring
- 4 🗢 Wi-Fi
- 5 O "Fog and rain"-läge
- 6 🛛 🕶 Video-out
- 7 🔲 Batterikapacitet

Batteriets laddningsnivå visas på ovanraden.

- 8 Tid
- 9 Aktiv videotagning
- 10 🔅 Ljusstyrka

Välj bland 4 olika lägen

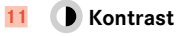

Välj bland 4 olika lägen

# FÖRBEREDELSER

# SÄTTA FAST BÄRREMMEN

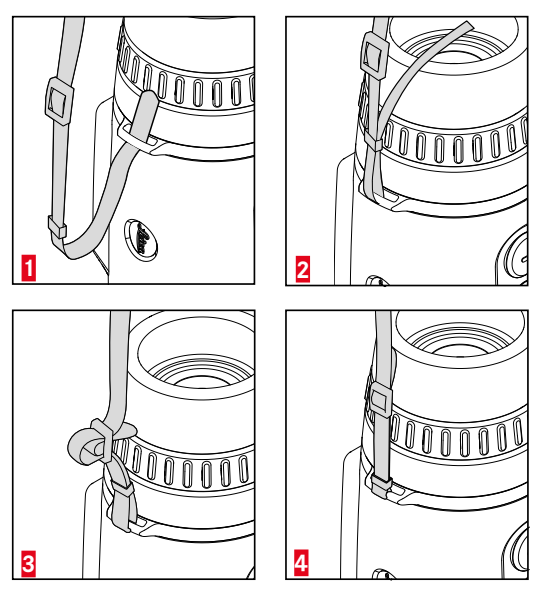

#### Viktigt

• Kontrollera efter att bärremmen har satts fast att alla spännen har monterats rätt för att undvika att utrustningen faller ned.

# FÄSTA SÄKERHETSSNÖRET

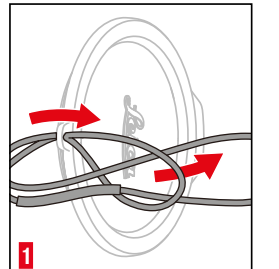

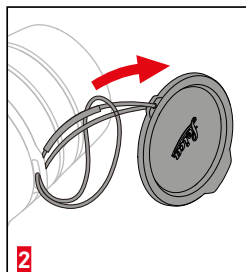

# LADDA BATTERIET

Utrustningen försörjs med nödvändig energi från ett litiumjon-batteri. Batteriets laddningsnivå visas på ovanraden.

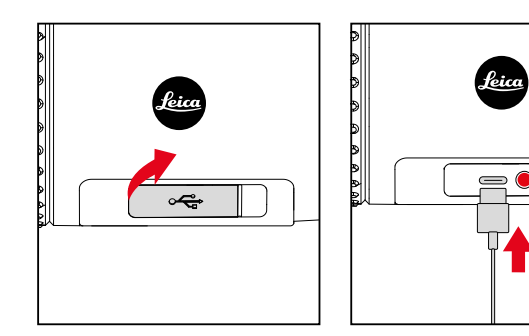

- Fatta tag i locket vid vänster ände och dra sedan uppåt.
- Anslut usb-kabeln (usb-C).
- Anslut den andra änden av usb-kabeln till en lämplig nätadapter (min. 1,5 A/5 V input för optimal laddningstid).
  - En statuslysdiod indikerar när batteriet laddas upp. Statuslysdioden skiftar från röd till grön när batteriet har laddats klart.
  - Under laddningen visas symbolen **4** bredvid batterisymbolen på ovanraden.

# STÄLLA IN DIOPTRI

För att även personer som bär glasögon ska kunna använda denna produkt utan glasögon, är en dioptrijustering för synfel möjlig upp till  $\pm 5$  dioptrier.

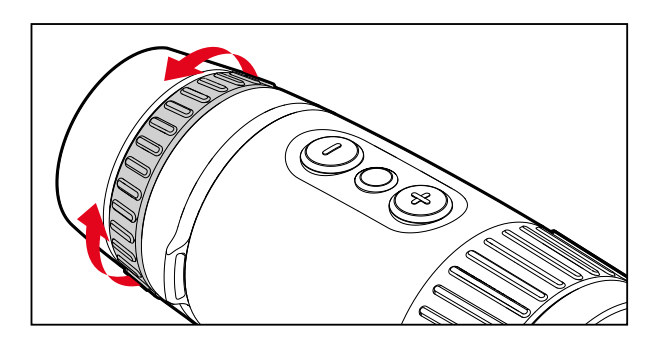

- Stäng till objektivlocket.
- Titta genom okularet.
- Vrid på dioptri-inställningsringen tills symbolerna på ovanraden visas optimalt skarpt.

# ANVÄNDNING

# SLÅ PÅ/IFRÅN UTRUSTNINGEN

# SLÅ PÅ

- Håll [+]-knappen intryckt länge tills "Leica"-loggan visas på skärmen.
  - Utrustningen slås på.

### Märk

• Utrustningen slås inte ifrån automatiskt.

# SLÅ IFRÅN

- Håll [+]-knappen intryckt länge.
  - En nedräkning visas på skärmen som räknar ner de sista tre sekunderna.
- Håll [+]-knappen intryckt tills nedräkningen har avslutats.
  - Utrustningen slås ifrån.

#### Märk

• Utrustningen slås inte ifrån automatiskt.

# ENERGISPARLÄGE (STANDBY-DRIFT)

- Håll [+]-knappen intryckt länge.
  - En nedräkning visas på skärmen som räknar ner de sista tre sekunderna.
- Släpp [+]-knappen innan nedräkningen har avslutats.
  - Utrustningen skiftar till standby-drift. Skärmen har slagits ifrån.

#### Märk

• I standby-drift kan utrustningen alltid aktiveras snabbt med [+]-knappen.

# KALIBRERING

För en optimal visningsprestanda bör kalibreringarna genomföras regelbundet. Det finns två olika typer av kalibrering (snabbkalibrering och fullständig kalibrering). Kalibreringen som genomförs är beroende av inställt driftslag.

Tre olika driftslag är tillgängliga:

|   | Funktion                                                                                                    | Håll <b>[+]</b> -knappen<br>intryckt |
|---|----------------------------------------------------------------------------------------------------|--------------------------------------|
| A | Automatisk efterkalibrering<br>Utrustningen kalibrerar sig själv<br>under löpande drift.                                            | Snabbkalibrering                     |
| М | Manuell kalibrering<br>Vid behov utlöses snabbkalibreringen<br>manuellt. Inställningarna finns kvar<br>fram till nästa kalibrering. | Snabbkalibrering                     |
| В | En fullständig kalibrering genomförs alltid.                                                                                        | Fullständig<br>kalibrering           |

### Märk

Vid en fullständig kalibrering måste objektivlocket alltid vara monterat.

# VÄLJA DRIFTSLAG

- Håll menyknappen intryckt länge.
  - List-menyn visas.
- Använd [+]-knappen och [-]-knappen för att navigera till menypunkten Calibration mode.
- Tryck in menyknappen flera gånger tills avsedd inställning visas.
- Håll menyknappen intryckt länge.
  - Inställningen sparas. Utrustningen går tillbaka till observationsläge.

### GENOMFÖRA KALIBRERING

#### FULLSTÄNDIG KALIBRERING

Vid denna typ av kalibrering genomförs en komplett ny uppmätning. Därmed är den avsevärt effektivare och till exempel mer lämpad att åtgärda störande efterbilder. Beroende på situation kan dessa effekter vara starkare eller svagare. Denna typ av kalibrering är den mest exakta.

- Stäng till objektivlocket.
- ▶ Tryck <u>kort</u> på **[+]**-knappen.
  - När texten Close the objective lens slocknar har kalibreringen avslutats.

#### SNABBKALIBRERING

Denna typ av kalibrering sker avsevärt snabbare och kan genomföras utan att objektivlocket behöver stängas. Under vissa omständigheter kan efterbildseffekter finnas kvar.

▶ Tryck kort på [+]-knappen.

# AVSTÅNDSINSTÄLLNING (FOKUSERING)

Motivet ställs in skarpt med avstånds-inställningsringen.

- Bestäm bildavsnittet.
- Vrid avstånds-inställningsringen så att avsedda motivsegment visas skarpt.
  - Det kompletta djupområdet kan köras igenom med ett kvarts varv (90°) med avstånds-inställningsringen.

# TA FOTON OCH SPELA IN VIDEOS

Calonox View kan användas till att ta foton och spela in videos.

### TA FOTON

- ▶ Tryck <u>kort</u> på **[−]**-knappen.
  - Kamerasymbolen visas kort i skärmbilden.

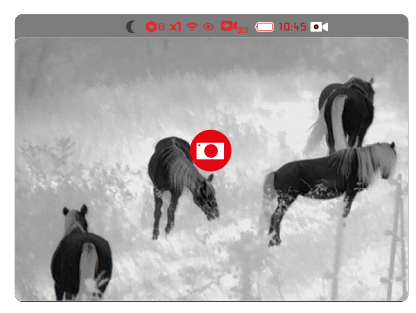

### SPELA IN VIDEOS

Gör så här för att starta videoinspelningen

- ▶ Håll [-]-knappen intryckt <u>länge</u>.
  - Videoinspelningen startar.
  - På ovanraden visas symbolen för videoinspelningen.

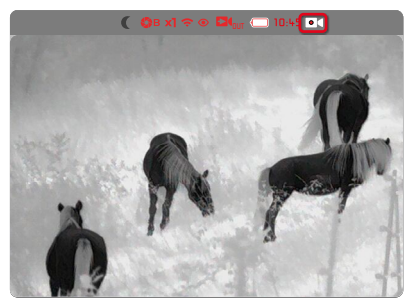

Gör så här för att avsluta videoinspelningen

- Håll [-]-knappen intryckt länge.
  - Videoinspelningen avslutas.
  - Symbolen för videoinspelningen slocknar.

#### **BETRAKTA FOTON OCH VIDEOS**

#### I LEICA CALONOX APPEN

Foton och videos kan betraktas och administreras direkt i Leica Calonox appen. För installation och anslutning, se sid. 22.

# PÅ EN DATOR

Om foton och videos ska betraktas på en bärbar eller annan dator måste de först överföras till denna enhet.

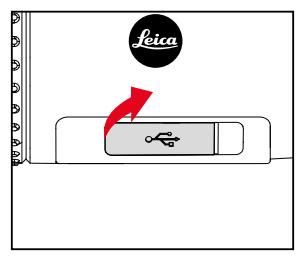

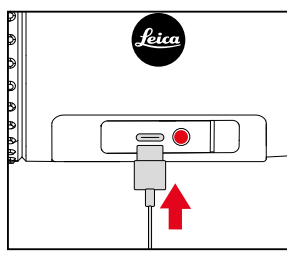

- Fatta tag i locket vid vänster ände och dra sedan uppåt.
- Anslut usb-kabeln (usb-C).
- Anslut den andra änden av usb-kabeln till en dator.
  - Efter ett kort ögonblick visas utrustningen i datorns filhantering som en extern enhet med beteckningen "LEICA".

# FUNKTIONSÖVERSIKT FÖR KNAPPARNA

|           |                    | Observationsläge     | Meny                           |  |
|-----------|--------------------|----------------------|--------------------------------|--|
| [+]-knapp | Tryck <u>kort</u>  | Väcka/kalibrera      | Åt höger/uppåt                 |  |
|           | Tryck <u>länge</u> | Slå på/ifrån/standby | _                              |  |
| Menyknapp | Tryck <u>kort</u>  | Öppna symbol-menyn   | Inställning i undermenyn/spara |  |
|           | Tryck <u>länge</u> | Öppna list-menyn     | Spara/lämna menyn              |  |
| [-]-knapp | Tryck <u>kort</u>  | Foto                 | Åt vänster/nedåt               |  |
|           | Tryck <u>länge</u> | Video                | _                              |  |

# SYMBOL-MENY

### MENYSTYRNING

Gör så här för att öppna symbol-menyn

- ► Tryck kort på menyknappen.
  - Symbol-menyn visas.
  - Efter ca. 4 s utan användning går utrustningen automatiskt tillbaka till observationsläge.

Gör så här för att öppna en menypunkt

- Använd [+]-knappen och [-]-knappen för att navigera till avsedd menypunkt.
- ► Tryck kort på menyknappen.
  - Nu kan menytillvalet ställas in.

Gör så här för att göra en inställning

- Använd [+]-knappen och [-]-knappen för att välja avsedd inställning.
- Tryck kort på menyknappen.
  - Inställningen sparas. Indikeringen går tillbaka till symbol-menyn.

Gör så här för att lämna symbol-menyn

- Håll menyknappen intryckt länge.
- Utrustningen går tillbaka till observationsläge. eller
- ▶ Vänta i ca. 4 s.
  - Efter ca. 4 s utan användning går utrustningen automatiskt tillbaka till observationsläge.

# FÖRSTORING 🧕 🛛 🗠

Calonox View har en optisk basförstoring av 2,5x. Dessutom kan andra digitala zommlägen väljas. Sammanlagt fyra digitala zoomlägen är tillgängliga.

Direktåtkomst i observationsläge

- ► Håll [+]-knappen och [-]-knappen intryckta kort samtidigt.
  - Menypunkten "Förstoring" visas.

# LJUSSTYRKA 🙆 🔘 🔘 🔘

Ljusstyrkan ställas in på ett av fyra lägen.

# FÄRGLÄGE 💿 💿 💿

Välj bland fyra olika färglägen.

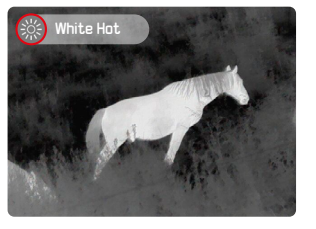

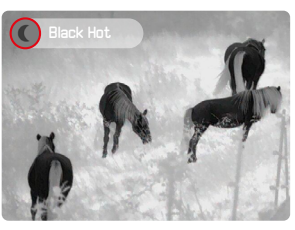

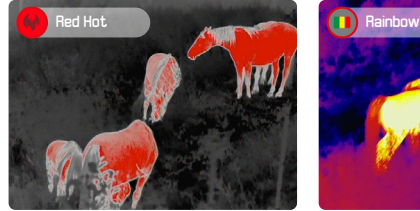

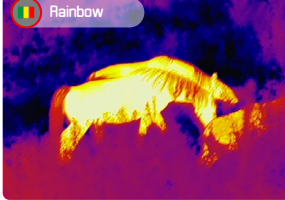

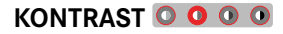

Bildkontrasten kan ställas in på ett av fyra olika lägen.

# LIST-MENY

List-menyn består av en menysida med totalt 8 inställningar.

# MENYSTYRNING

Gör så här för att öppna list-menyn

- Håll menyknappen intryckt länge.
  - List-menyn visas.
  - Efter ca. 5 s utan användning går utrustningen automatiskt tillbaka till observationsläge.

Gör så här för att lämna list-menyn

- Håll menyknappen intryckt länge.
  - Utrustningen går tillbaka till observationsläge.

#### eller

- ▶ Vänta i ca. 5 s.
  - Efter ca. 5 s utan användning går utrustningen automatiskt tillbaka till observationsläge.

| © 🎝 B X] रु ⊙ 🔅 10:45                  |   |
|----------------------------------------|---|
|                                        |   |
|                                        |   |
| ¤⊊ Video-out ●                         |   |
| 🗢 WiFi 💶                               |   |
| <ul> <li>Fog and rain mode </li> </ul> |   |
| 😒 Calibration mode 💷                   |   |
| 🕓 Time adjustment                      |   |
| Pixels defect correction               |   |
| O System information                   |   |
| <ul> <li>Factory reset</li> </ul>      |   |
|                                        |   |
|                                        |   |
|                                        | J |

Gör så här för att aktivera/avaktivera ett tillval

- Använd [+]-knappen och [-]-knappen för att navigera till avsedd menypunkt.
- Tryck kort på menyknappen.

# VIDEO-UTMATNING -

Skärmbilden på Calonox kan även visas på en extern skärm.

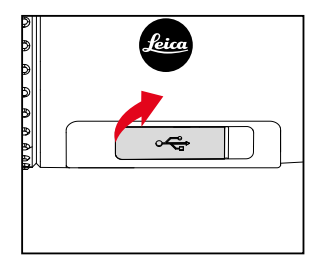

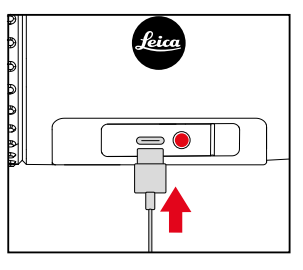

- Fatta tag i locket vid vänster ände och dra sedan uppåt.
- Anslut usb-kabeln (usb-C).
- Anslut S-Video-kontakten i den andra änden av usb-kabeln till en extern bildskärm.
- Aktivera Video-out.

# WI-FI - 穼

Om Wi-Fi-funktionen är aktiv kan en anslutning upprättas till Leica Calonox appen (se sid. 30).

# "FOG AND RAIN"-LÄGE - 🧿

l detta läge förbättras bildkontrasten (lämplig för molniga, regniga, dimmiga och andra kärva väderförhållanden).

### Märk

• "Fog and rain"-läge har en högre strömförbrukning vilket förkortar batteriets drifttid.

# TIDSINSTÄLLNING - 🕓

På ovanraden kan den aktuella tiden visas antingen i 12-timmarseller 24-timmarsformat.

Gör så här för att göra en inställning

- Använd [+]-knappen och [-]-knappen för att välja avsedd inställning.
- Tryck kort på menyknappen.
- Använd [+]-knappen och [-]-knappen för att välja 12-timmarseller 24-timmarsformat.
- Tryck kort på menyknappen.
- Använd [+]-knappen och [-]-knappen för att ställa in avsedd tid.
- Håll menyknappen intryckt länge.
  - Inställningarna sparas.

## KORRIGERA BILDPUNKTSFEL - 🛨

lbland kan bildpunktsfel uppstå i skärmbilden. Dessa kan korrigeras i ett speciellt läge.

Gör så här för att aktivera läget för att korrigera bildpunktsfel

▶ Välj Pixels defect correction i list-menyn.

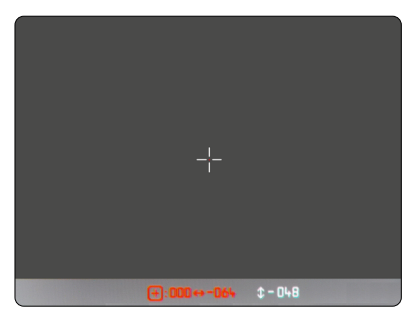

Gör så här för att välja ut en felaktig bildpunkt

Placera trådkorset exakt över den avsedda bildpunkten.

| Styra trådkorset                                 |                                                  |  |
|--------------------------------------------------|--------------------------------------------------|--|
| Välja aktiv axel/<br>skifta mellan X- och Y-axel | Tryck <u>kort</u> på menyknappen.                |  |
| Åt höger/uppåt                                   | Tryck <u>kort</u> på <b>[+]</b> -knappen.        |  |
| Åt vänster/nedåt                                 | Tryck <u>kort</u> på <b>[–]</b> -knappen.        |  |
| Åt höger/uppåt (snabbt)                          | Håll <b>[+]</b> -knappen intryckt <u>länge</u> . |  |
| Åt vänster/nedåt (snabbt)                        | Håll <b>[–]</b> -knappen intryckt <u>länge</u> . |  |

Gör så här för att markera defekta bildpunkter

- ► Håll [+]-knappen och [-]-knappen intryckta länge samtidigt.
  - Som bekräftelse visas ett räkneverk på statusraden som anger antal markerade bildpunkter.

Gör så här för att spara markerade bildpunkter

- Håll menyknappen intryckt länge.
  - En meny för att spara (🔽) eller lämna läget visas (🗙).

# VISA SYSTEMINFORMATION - ()

Under menypunkten System information kan olika slags information om utrustningen visas.

# ÅTERSTÄLLA TILL FABRIKSINSTÄLLNING - 📀

Alla inställningar som har gjorts kan raderas och återställas till de förinställda fabriksinställningarna.

▶ Välj Factory reset i list-menyn.

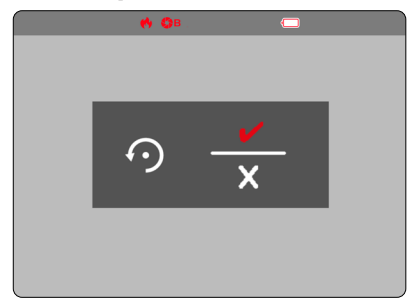

Gör så här för att bekräfta arbetssteget

- Tryck på menyknappen ().
  - Utrustningen återställs.

Gör så här för att avbryta arbetssteget

- ▶ Tryck på [-]-knappen (🗙).
  - List-menyn visas.

# GÖR SÅ HÄR VID FELAKTIG FUNKTION

Om utrustningen inte längre fungerar enligt beskrivningen kan den slås ifrån med en knappkombination. Efter att utrustningen har slagits på igen ska alla funktioner vara tillgängliga som normalt.

- ▶ Håll [+]-knappen och [-]-knappen intryckta samtidigt i ca. <u>30–60 s</u>.
  - Utrustningen slås ifrån.
- Slå på utrustningen igen (se sid. 18).

# LEICA CALONOX APP

Utrustningen kan fjärrstyras med en mobiltelefon/surfplatta. Först måste du installera appen "Leica Calonox View" på din mobila enhet. En lista över tillgängliga funktioner samt användaranvisningar finns i appen.

Installera appen som finns i Apple App Store<sup>™</sup>/Google Play Store<sup>™</sup>

# ANSLUTNING

### UPPRÄTTA ANSLUTNING

### I UTRUSTNINGEN

- Håll menyknappen intryckt länge.
  - List-menyn visas.
- Välj Wi-Fi.
- Tryck kort på menyknappen.
  - Wi-Fi aktiveras (🗢 visas).

#### Märk

• Wi-Fi-funktionen avslutas automatiskt om ingen anslutning har upprättas inom en minut.

# PÅ MOBIL ENHET

- Aktivera Wi-Fi.
  - En lista med tillgängliga enheter visas.
- Välj avsedd utrustning.
- Ange anslutningskod (12345678).
- Starta Leica Calonox appen.

### **KOPPLA LOSS ANSLUTNING**

Om en anslutning till en mobil enhet inte längre behövs rekommenderar vi att Wi-Fi-funktionen avslutas.

- Håll menyknappen intryckt länge.
  - List-menyn visas.
- ► Välj Wi-Fi.
- Tryck kort på menyknappen.
  - Anslutningen kopplas loss och Wi-Fi avaktiveras.

### Märk

• Medan anslutningen till appen är aktiv är även strömförbrukningen högre, därmed förkortas batteriets drifttid.

# SKÖTSEL/RENGÖRING

- Din Leica produkt kräver ingen särskild skötsel.
- Grova smutspartiklar, t.ex. sand, bör tas bort med en hårpensel eller blåsas bort.
- Fingeravtryck och liknande på objektiv- och okularlinser kan förbehandlas med en fuktig duk och sedan torkas av med en mjuk, ren läderduk eller en dammfri duk.
- Utrustningen bör förvaras på en väl ventilerad, torr och sval plats, särskilt i fuktigt klimat, för att undvika svampbildning.
- Alkohol och andra kemiska lösningar får inte användas till att rengöra optiken eller huset.
- Utöva inte för kraftigt tryck när ytan på starkt nedsmutsade linser torkas av. Beläggningen är visserligen mycket slitstark, men kan ändå skadas av sand eller saltkristaller.
- Huset bör endast rengöras en fuktig läderduk. Om torra dukar används finns det risk för statisk uppladdning.
- Saltvatten ska alltid sköljas av! Intorkade saltkristaller kan annars skada ytorna.

# **TEKNISKA DATA**

| Beteckning                                     | Leica Calonox View                                                                                                    |
|------------------------------------------------|----------------------------------------------------------------------------------------------------|
| Utrustningstyp                                 | Värmebildutrustning                                                                                                    |
| Typ-nr.                                        | 1790                                                                                                    |
| Bestnr.                                        | 50 502                                                                                                    |
| Leveransomfång                                 | Calonox View, cordura-väska, laddningskabel, bärrem, kort bruksanvisning, putsduk för linser,<br>extra gummiögonmussla, objektivlock, säkerhetssnöre, testcertifikat |
| Sensortyp                                      | VOx                                                                                                    |
| Sensorstorlek                                  | 640 x 512 bildpunkter                                                                                                    |
| Bildpunktsstorlek                              | 12µm                                                                                                    |
| Skärmtyp                                       | LCOS                                                                                                    |
| Skärmdiagonal                                  | 0,4"                                                                                                    |
| Skärmupplösning                                | 1280 x 960 bildpunkter                                                                                                    |
| Bildens uppdateringsfrekvens                   | 50 Hz                                                                                                    |
| Objektivets brännvidd                          | 42 mm                                                                                                    |
| Optisk basförstoring                           | 2,5x                                                                                                    |
| Digitalzoom                                    | x1 (2,5-faldig förstoring) / x2 (5-faldig förstoring) / x3 (7,5-faldig förstoring) / x4 (10-faldig förstoring)                                                       |
| Synfält                                        | 10,5x8,4° (18,3mx14,6m/100m)                                                                                                    |
| Dioptrijustering                               | ±5 dpt                                                                                                    |
| Räckvidd/upplösning (beräknat för objekt 1,7 r | n x 0,5 m)                                                                                                    |
| Räckvidd för upptäckt/upplösning               | 3000 m/2 bildpunkter                                                                                                    |
| Räckvidd för åskådning/upplösning              | 1000 m/6 bildpunkter                                                                                                    |
| Räckvidd för identifiering/upplösning          | 500 m/12 bildpunkter                                                                                                    |
| Justering hårkors-korrigering                  | -                                                                                                    |

| Videoutgång                       | PAL                                 |
|-----------------------------------|-------------------------------------|
| Video-inspelning                  | ја                                  |
| Video/foto-upplösning             | 768 x 576 bildpunkter               |
| Kabelanslutning                   | USB-C                               |
| Trådlös anslutning                | Wi-Fi (2,4 GHz)                     |
| Internt minne                     | 16GB                                |
| Kapslingsklass                    | IPX5                                |
| Drifttemperatur                   | -10 °C till +50 °C                  |
| Drifttemperatur (ladda batteriet) | +10 °C till +30 °C                  |
| Batteriets drifttid               | ca. 4-5h                            |
| Tillsatsgänga                     | -                                   |
| Stativgänga                       | A ¼ DIN 4503 (¼"), M5 standardgänga |
| Material                          | Komposit med gummiarmering          |
| Mått (BxH)                        | 170 x 65 mm                         |
| Vikt (med batteri)                | 685 g                               |

# LEICA CUSTOMER CARE

Customer Care hos Leica Camera AG står gärna till tjänst för underhåll av din Leica utrustning samt ytterligare rådgivning och beställning av alla Leica produkter. Även vid reparationer eller skador kan du kontakta Customer Care eller reparationsavdelningen hos din Leica representant i ditt land.

#### Leica Camera AG

Leica Customer Care Am Leitz-Park 5 35578 Wetzlar Tyskland

Telefon: +49 6441 2080-189 Telefon: +49 6441 2080-339 E-post: customer.care@leica-camera.com www.leica-camera.com